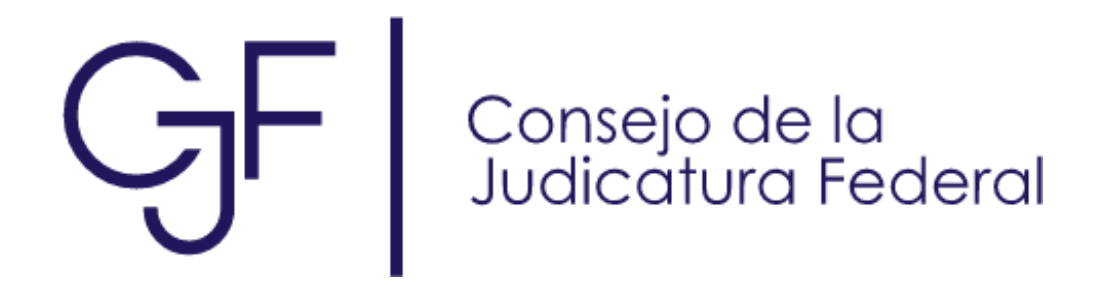

## Manual de usuario Proceso de solicitud de Certificado Digital

**Enero 2024** 

## Índice

| 1 | Introducción                                              | 3 |
|---|-----------------------------------------------------------|---|
| 2 | Solicitud de certificado digital en la modalidad en línea | 3 |

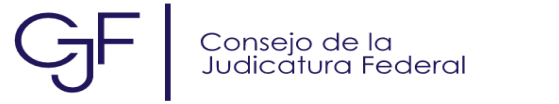

## Introducción

El presente documento describe el proceso de solicitud de certificado digital en las dos modalidades que maneja (Presencial y en línea).

## 2 Solicitud de certificado digital en la modalidad presencial

Se accede al portal de FIREL mediante la URL <u>https://www.firel.pjf.gob.mx/</u> en donde se mostrará el sitio que permitirá realizar la solicitud de certificado en línea, el portal cuenta con las siguientes opciones.

- 1. Solicitud de un certificado digital de firma electrónica (FIREL)
- 2. Renovación de certificado digital de firma electrónica (FIREL)
- 3. Revocación de un certificado digital de firma electrónica (FIREL)

Para realizar la solicitud de certificado digital dar clic en el botón "Solicitar".

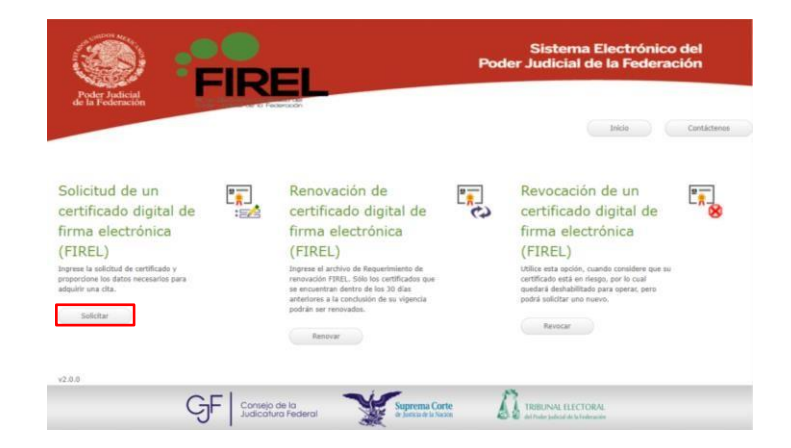

A continuación, se mostrarán los términos y condiciones sobre el uso del certificado digital, los cuales deberán ser leídos a detalle para entender el objetivo de la firma electrónica avanzada, una vez leídos dar clic en "Aceptar"

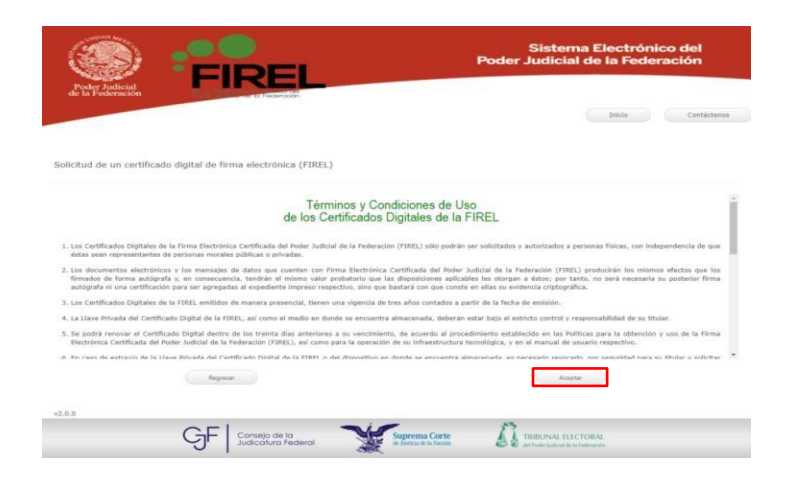

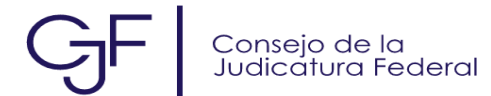

Se mostrará la siguiente pantalla en donde solicitará un correo electrónico válido, en el cual llegará una clave de confirmación la cual permitirá al justiciable comenzar con su proceso de solicitud de certificado digital, una vez capturado el correo dar clic en "*Verificar*"

| Poder Judicial                                              | : <b>:</b>    | IREL                                                              |                                             | Sisten<br>Poder Judicia | na Electrónico del<br>I de la Federación |
|-------------------------------------------------------------|---------------|-------------------------------------------------------------------|---------------------------------------------|-------------------------|------------------------------------------|
| Solicitud de un certificad                                  | do digital de | e firma electrónica (FIREL)                                       |                                             |                         | Inicia Contráctenos                      |
| Descargar Certificado                                       | •             | Generar solicitud de reque<br>Proporcione un correo electrónico y | rimiento<br>álido que pueda acceder para re | ivisar su correo        |                                          |
| Generar archivo PFX [.ptx]<br>Registrar cita                |               | Correo electrónico:                                               | Rencisco perez®                             |                         | *                                        |
| ¿Cómo soficitar el<br>requerimiento en la página<br>FIREL?  | v2.0.0        |                                                                   | narcecoperang                               | Verific                 | ar                                       |
| ¿Cómo tramito mi FIREL en la<br>App FIREL?                  |               |                                                                   |                                             |                         |                                          |
| Preguntas trecuentes<br>Manual solicitud y<br>requerimiento |               |                                                                   |                                             |                         |                                          |
|                                                             | ĢF            | Corsejo de la<br>Judicatura Federal                               | Suprema Corte<br>la Joncia de la Nación     |                         | CTORAL                                   |

Llegará al correo electrónico proporcionado la clave de confirmación para continuar con proceso de solicitud. Es importante revisar la bandeja de correo no deseado en caso de no visualizarlo en la bandeja de inicio.

| Aviso de confirmación de correo                                                                                                    |
|----------------------------------------------------------------------------------------------------|
| mensajesfirel@correo.cjf.gob.mx ⓒ ← Responder ← Responder a todos → Reenviar 🗊 …                                                                                                    |
| Para • Francisco Pérez jueves 21/12/2023 01:40 p. m.                                                                                                    |
| No suele recibir correos electrónicos de mensajesfirel@correo.cjf.gob.mx. Por qué esto es importante                                                                                                |
| Aviso de confirmación de correo                                                                                                    |
| Usted ha iniciado la solicitud de un requerimiento de Certificado Digital de la FIREL.                                                                                                    |
| Para continuar con su procedimiento de generación de archivo de requerimiento, por favor ingrese la siguiente clave de<br>confirmación.                                                             |
| 50860                                                                                                    |
| Nota: Este correo se envió a través de un servicio automatizado, no intente contestarlo ya que no recibirá respuesta. Si<br>usted considera que recibió este mensaje por error por favor elimínelo. |
| Atentamente.                                                                                                    |
| Unidad para el Control y Certificación de Firmas del Poder Judicial de la Federación (UNCOCEFI).                                                                                                    |
|                                                                                                    |
|                                                                                                    |
|                                                                                                    |
|                                                                                                    |
|                                                                                                    |

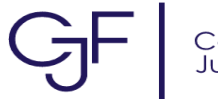

Se deberá de capturar la clave de confirmación en el formulario y dar clic en el botón "Verificar"

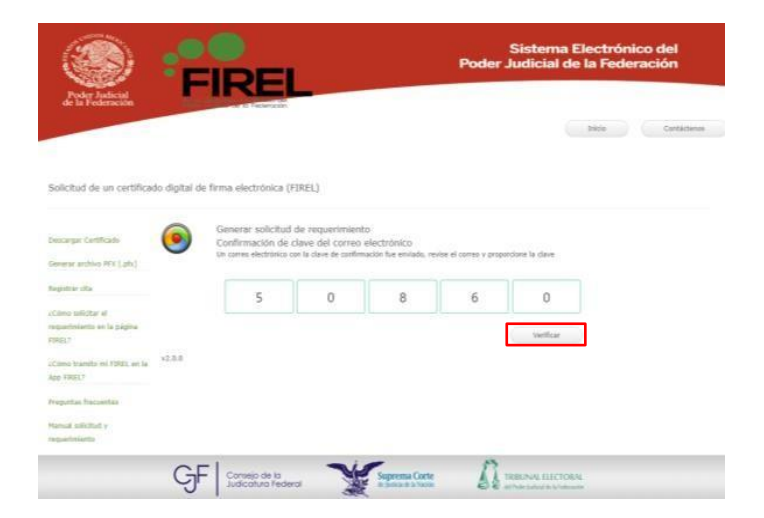

Al validar la clave de confirmación se mostrará la siguiente pantalla en donde se capturará la CURP (Clave Única de Registro de Población) del justiciable, dar clic en "*Continuar*".

| Poder Judicial<br>de la Federación                                                                                                    | -             | <b>IRE</b>                                         |                                                         |                                                     | Sist<br>Poder Judi | tema Electró<br>icial de la Feo         | nico del<br>leración |
|----------------------------------------------------------------------------------------------------|---------------|----------------------------------------------------|---------------------------------------------------------|-----------------------------------------------------|--------------------|-----------------------------------------|----------------------|
| Solicitud de un certifica                                                                                                    | do digital de | firma electrór                                     | nica (FIREL)                                            |                                                     |                    | Inicio                                  | Contáctenos          |
| Descargar Certificado,<br>Generar archivo PEX [.pfx]                                                                                               | ۲             | Validación d<br>Proporcione una<br>En caso de no c | le CURP<br>a CURP válida para id<br>onocerla, puede con | lentificarse<br>sultar la siguiente liga: https://w | ww.gob.mx/curp/    |                                         |                      |
| Registrar cita<br>¿Cómo solicitar el<br>requerimiento en la página<br>FIREL?<br>¿Cómo tramito mi FIREL en la<br>App FIREL?<br>Propuntas frecuentes | v2.0.0        | CURP:                                              | PEP                                                     | YR05                                                |                    | ontinuar                                |                      |
| rreguntas treculates<br>Manual solicitud y<br>requerimiento                                                                                        | GF            | Consejo de<br>Judicaturo                           | e la<br>Federal                                         | Suprema Corte<br>de Justica de la Nación            | TRIBUN/            | AL ELECTORAL<br>decid de la Foderacción |                      |

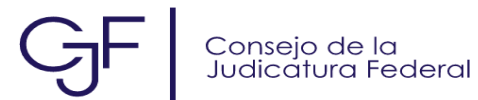

Como se puede observar se obtuvo la información del usuario solicitante, la cual fue consultada ante el Registro Nacional de Población (RENAPO). Ésta deberá ser verificada por el usuario y si los datos son correctos, dar clic en "*Formular Solicitud de certificado digital*".

| <b>E</b>                                                                                                    | •             |                                                                      |                                                       | Sisten<br>Poder Judicia                 | na Electrónico<br>I de la Federa | o del<br>Ición |
|----------------------------------------------------------------------------------------------------|---------------|----------------------------------------------------------------------|-------------------------------------------------------|-----------------------------------------|----------------------------------|----------------|
| Poder Judicial<br>de la Federación<br>Solicitud de un certifica                                                                                                    | do digital de | firma electrónica (FIREL)                                            |                                                       |                                         | Inicio                           | Contáctenos    |
| Descargar Certificado<br>Generar archivo PFX [gfx]                                                                                                    | (!)           | Información de la solicit<br>¿Es correcta la informac                | tud de requerimiento<br>clón?                         |                                         |                                  |                |
| Registrar cita<br>JCómo solicitar el<br>requerimiento en la página<br>FIREL?<br>JCómo tramito mi FIREL en la<br>App FIREL?<br>Pregunta frecuentes<br>Hanual solicitu y<br>requerimiento | v2.0.0        | Nombre:<br>CURP:<br>Correo electrónico:<br>Cargar solicitud de token | FRANCISCO MIGUEL<br>PEPP900604HMi<br>francisco.perez® | Formular Solicitud de certificado digit | ы                                |                |
|                                                                                                    | GF            | Consejo de la<br>Judicatura Federal                                  | Suprema Corte<br>de Justicia de la Nación             | TRIBUNAL ELE                            | CTORAL<br>a federacile           |                |

Se mostrará la siguiente pantalla en donde solicitará capturar la llave privada que se le asignará al certificado digital para generar la llave privada del usuario, la cual será la misma para revocar (La cual debe contener por lo menos una letra mayúscula, por lo menos una letra minúscula y por lo menos un número, con una longitud mínima de ocho caracteres). Una vez capturada, dar clic en "Continuar".

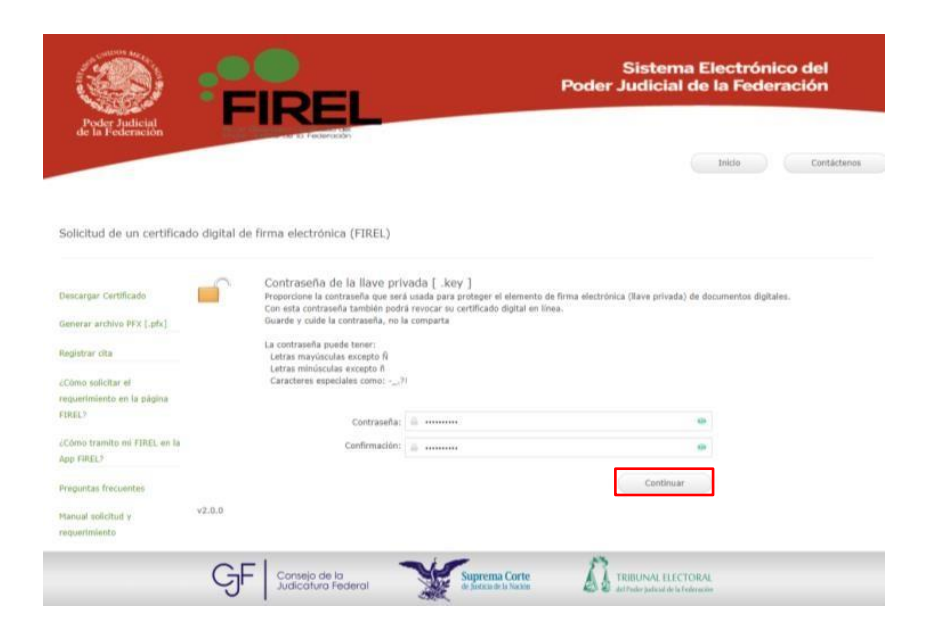

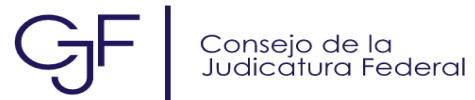

A continuación, se mostrará la siguiente pantalla en donde indicará que se debe de descargar la llave privada del usuario. Dar clic en "*Descargar llave privada*".

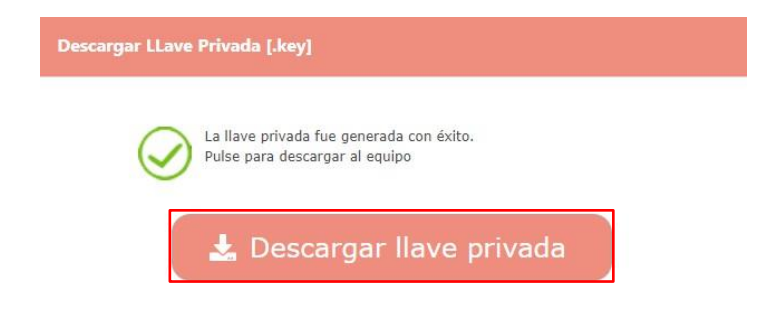

El solicitante deberá de verificar que descargó la llave privada correctamente. De no ser así, el sistema muestra un botón con la opción de "*Descargar llave privada*". Una vez validado que se cuente con el archivo, dar clic en "*Confirmar*"

| Poder Judicial<br>de la Federación | Sistema Electrónico del<br>Poder Judicial de la Federación                                                                                                    |
|------------------------------------|----------------------------------------------------------------------------------------------------|
|                                    | Inicio Contáctenos                                                                                                    |
| Solicitud de un certificado        | o digital de firma electrónica (FIREL)                                                                                                    |
| Descargar Certificado              | Contrasena de la nave privada [ .key ]                                                                                                    |
| Generar archivo PFX                |                                                                                                    |
| [.pfx]                             | Antes de continuar verifique que su llave privada esté en sus archivos descargados.<br>Es importante que lo verifique, ya que en esta solicitud solamente se puede realizar |
| Registrar cita                     | una sola vez.                                                                                                    |
| 1999 - 1999 - S                    | Si no se ha descargado pulse en Descargar LLave Privada                                                                                                    |
| cComo solicitar el                 | Una vez confirmado que el archivo se encuentra en su máquina pulse en Confirmar                                                                                             |
| requerimiento en la                |                                                                                                    |
| budning Liners.                    | 🛓 Descargar LLave Privada 🗸 🗸 Confirmar                                                                                                    |
| 1997                               |                                                                                                    |

En la siguiente pantalla se mostrará la información del usuario, la cual fue obtenida mediante RENAPO, después solicitará que se especifique el tipo de credencial con la que cuenta. Por ejemplo, en el caso de contar con una INE, se proporcionará la clave CIC, que será validada ante el INE para saber si se encuentra vigente, previa selección de la casilla en que se otorga el permiso para verificar datos ante dicha institución. Una vez proporcionados estos datos, se deberá dar clic en "*Guardar*"

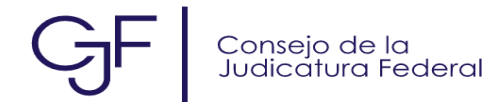

| (4)                                      | FIREL                                         | Pode                                           | Sistema Electrónic<br>er Judicial de la Federa | o del<br>ación |
|------------------------------------------|-----------------------------------------------|------------------------------------------------|------------------------------------------------|----------------|
| Poder Judicial<br>de la Federación       | Hear to Pedarocom                             |                                                | Iniclo                                         | Contáctero     |
| Solicitud de un certificado digit        | al de firma electrónica (FIREL)               |                                                | Diatos generales                               |                |
| Descargar Certificado                    | Datos generales<br>¿Es correcta la informació | n?                                             |                                                |                |
| ienerar archivo PFX [.pfx]               | Comelon ente la claulante informa             | the sensed                                     |                                                |                |
| Registrar cita                           | Para solicitar el Certificado FIREL I         | en línea, es necesario                         |                                                |                |
| Cómo solicitar el                        | indicar Credencial para volat y sei           | econiar dia taty tre                           |                                                |                |
| equerimiento en la página<br>IREL?       | Nombre:<br>CURP:                              | FRANCISCO MIGUEL<br>PEPF9006                   |                                                |                |
| Cómo tramito mi FIREL en la<br>op FIREL? | Correo Electrónico:<br>Fecha nacimiento:      | francisco.<br>04/05/1990                       |                                                |                |
| Veguntas frecuentes                      | Tipo Identificación:                          | 📫 Credencial para votar 👻                      |                                                |                |
| tanual solicitud o                       | Tipo de Credencial:                           | 🔟 INE 👻                                        |                                                |                |
| equerimiento                             | Clave CIC de la credencial:                   | 8                                              | 0                                              |                |
|                                          |                                               | Otorgo el permiso para verificar mis datos ant | Guardar                                        |                |
|                                          |                                               |                                                |                                                |                |

En la siguiente pantalla se pueden observar las modalidades con las que cuenta la solicitud de certificado digital. "*Presencial*" y "*En línea*", se deberá elegir "*En Linea*"

No se omite manifestar que esta modalidad únicamente es posible mediante la credencial para votar.

| Inicio     Contricteores                                                                                                    | Poder Judicial<br>de la Federación                                                                                                    | FIREL                                                                                                    | Sistema Electrónico del<br>Poder Judicial de la Federación |
|----------------------------------------------------------------------------------------------------|----------------------------------------------------------------------------------------------------|----------------------------------------------------------------------------------------------------|------------------------------------------------------------|
| Descargar Certificado     Tipo de trámite FIREL       Genarar archivo FFX [ab.]     Seleccionar trámite: Seleccionar trámite: Seleccionar trá | Solicitud de un certificae                                                                                                    | do digital de firma electrónica (FIREL)                                                                                                    | Inicio Contácterios<br>Datos generales Tipo trámite        |
|                                                                                                    | Descargar Certificado<br>Generar archivo FFX (.phr.)<br>Registrar cita<br>cCómo solicitar el<br>reoserimiento en la página<br>FIREL?<br>Cómo tramito mi FIREL en la<br>App FIREL?<br>Preguntas frecuentes<br>Hanual solicitud y<br>requerimiento | Tipo de trámite FIREL<br>Selecclesar trámite:  Selecclesar trámite:  Selecclesar trámite: | Regress                                                    |

Solicitará seleccionar la autoridad certificadora con la que se emitirá el certificado digital, dar clic en *"Continuar"*.

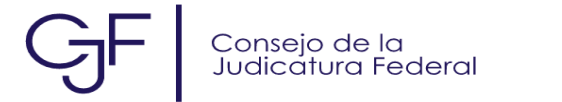

|                                                                                                    | Sistema Electrónico del<br>Poder Judicial de la Federación                                                                                                    |
|----------------------------------------------------------------------------------------------------|----------------------------------------------------------------------------------------------------|
| de la Federación                                                                                            | B Passes do                                                                                                    |
| iolicitud de un certifica                                                                                   | fo digital de firma electrónica (FIREL)<br>Datos generales. Teo transte                                                                                                    |
| Descargar Certificado                                                                                       | Tipo de trámite FIREL                                                                                                    |
| General anthivo PEX [.pfx]                                                                                  | Selectionar trámite: 🏢 (n. inus 🔍                                                                                                    |
| aglatrar cRa<br>Climo soficitar al<br>opuerimienta en la página<br>1965.7<br>Climo traveito mi FIRES, en la | Selectore una de las siguientes Autoridades Certificadoras (PSP) a la cual se aslicitará el Certificado<br>Digital<br>Autoridad: O Sugrema Corte de Judicia de la Nación<br>Corsejo de la Judicatura Redenal |
| op FRELT<br>Inguistas fracuentes                                                                            | v2.6.0                                                                                                    |

Se obtendrá el acuse de cita FIREL en línea con un código QR el cual deberá de ser escaneado por la aplicación FIREL en Línea que se encuentra disponible para dispositivos Android y IOS, en donde podrá continuar con el trámite siguiendo las indicaciones que la propia aplicación indica.

| Poder Ludicial                                                                      | FIREL                                                                                                    | Sistema Electróni<br>Poder Judicial de la Fede                                                                                                    | ico del<br>ración |
|-------------------------------------------------------------------------------------|----------------------------------------------------------------------------------------------------|----------------------------------------------------------------------------------------------------|-------------------|
| de la Federación                                                                    | eur te Foldbración                                                                                                    | Inicio                                                                                                    | Contáctenos       |
| Solicitud de un certificado digit                                                   | al de firma electrónica (FIREL)                                                                                                    |                                                                                                    |                   |
| Cita completad                                                                      | la                                                                                                    |                                                                                                    | đ                 |
| Registro<br>Jueves<br>Usted<br>Conse                                                | o de solicitud FIREL en línea<br>21 de Diciembre de 2023, 14:18 hrs.<br>ha iniciado satisfactoriamente la solicitud de un Certificac<br><b>jo de la Judicatura Federal</b>                                                                                                    | lo Digital de la FIREL ante la entidad registradora                                                                                                    |                   |
| FOLIO<br>121562                                                                     | DEL TRÁMITE<br>1-449D69                                                                                                    |                                                                                                    |                   |
| Nomb<br>CURP<br>Correc                                                              | re del solicitante: FRANCISCO MIGUEL PEREZ PAYI<br>: PEPF900604HMCRYR09<br>o electrónico: francisco.perez@igsec.com.mx                                                                                                    | Nr.                                                                                                    |                   |
| Llave F<br>30 82 01<br>19 19 58<br>e4 ab ad<br>e.5 f a3 2<br>a2 36 26<br>a3 46 cb o | Viblica asociada al archivo de requerimiei           22 30 04 0         0         01 01 01 05 00 03 82 01 06 00 38 20 10 60           64 de 16 - 70 96 b5 45 99 60 46 d8 49 02 0         end es 56 66 a           95 30 77 05 65 38 99 85 - 87 82 68 04 82 c2 - 10 as as as a conservative ab bc 28 05 and         end es 56 46 a           95 30 77 05 65 31 99 85 - 87 82 68 04 82 c2 - 10 as as as a conservative ab bc 28 05 and         end es 66 77 20 14 cc as 0.0 as fee 11 99 and           96 as 50 77 05 75 71 11 67 64 06 ab c2 b6 64 27 04 21 85 88 16 67 74 10 02 c2 49 c4 ba 56 77 91 71 71 72 76 76 77 91 71 71 76 as 50 77 46 as cas 02 22 26 36 ba 73 75 88 - 55 d1 66 76 78 77 67 76 77 91 77 | 2 82 01 01 00 e2 1a a6 e8 00 74 44 cc 08 fd 36 c7 b6 a8 6f c7 40 e0<br>9 58 d1 29 c5 b3 29 69 33 cc de a0 0b 9c 22 3e 96 1a 11 0e 9f af c0<br>0a c3 36 69 b8 22 82 64 05 86 56 ce 16 16 7a 4d o7 33 23 6c d18<br>7b 13 d9 7 6c f0 90 6a 72 80 08 ff 24 28 e6 cc b4 69 f8 aa d0 ba 24<br>40 8c 77 4c e6 71 fd 49 b9 35 22 12 ac a5 33 58 26 28 6d a5 62 71<br>19 98 87 00 01 00 1 |                   |
| Usted<br>necesa<br>realiza                                                          | seleccionó realizar su trámite de acreditación de identi<br>rio que descargue la aplicación Android gratuita "FIREL"<br>rse durante las siguientes 48 horas, de lo contrario será ca                                                                                                    | idad de forma no presencial. Para continuar, es<br>de la tienda Google Play Store. Su trámite deberá<br>ancelado.                                                                                                    |                   |
| Es nec<br>caracte<br>Disposii<br>Cámara<br>Cámara<br>Flash<br>Pantalla<br>Conexié   | esario que usted cuente con una credencial para votar<br>erísticas mínimas.<br>tivo móvil con sistema operativo Android 7 o superior<br>tivo móvil con sistema operativo IOS 11 o superior<br>frontal de al menos 2 Megapixeles<br>trasera de al menos 5 Megapixeles<br>a táctil<br>in a internet                                                                                                    | vigente y un teléfono móvil con las siguientes                                                                                                    |                   |

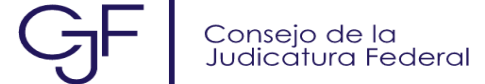